907 National Ave Lexington, KY 40502 (207) 570 – 9869

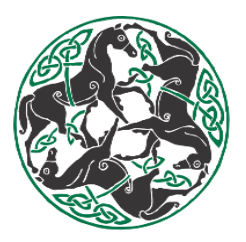

#### ORONO BIOMECHANICAL SURFACE TESTER

#### STANDARD OPERATING PROCEDURE

July 7<sup>th</sup>, 2023

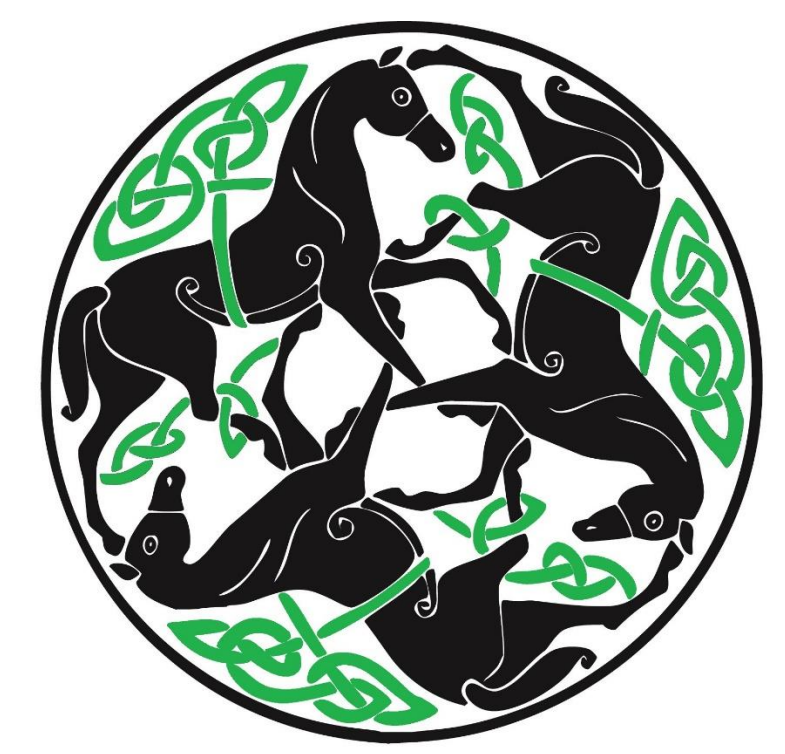

# Racing Surfaces Testing Laboratory

907 National Ave Lexington, KY 40502 (207) 570 – 9869

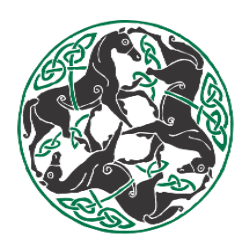

# **Table of Contents**

| Summary                        | 3  |
|--------------------------------|----|
| Unloading UTV                  | 4  |
| Prepare OBST/UTV for Travel    | 9  |
| Trailer Hook Up & Final Checks | 10 |
| Data Processing for OBST       | 10 |
| Revisions                      | 12 |

907 National Ave Lexington, KY 40502 (207) 570 – 9869

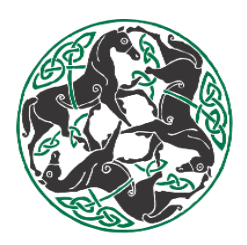

#### **Summary**

The OBST (Orono Biomechanical Surface Tester) is a system designed to apply mechanical loading to the track/surface at the rate and loads consistent with those applied by a horse's forelimb during a gallop. Dirt and synthetic tracks are sampled using the OBST.

Sampling occurs in two lanes around the track at 7' and 15' from the inner rail. Three replicate OBST samples are taken, at each  $1/8^{\circ}$  pole, moving in the <u>WRONG DIRECTION</u> (opposite of Racing), 7' from the inner rail. Sampling then continues for a second lap with three replicate OBST samples at every  $1/8^{\circ}$  pole, this time 15' away from the inner rail.

The track must be in race ready condition (moisture, harrowing) between ~5-17' from inner rail. It is important to be efficient in OBST testing around the track, especially when evaporation is high, as track conditions (e.g. Moisture, Temperature) are constantly changing.

907 National Ave Lexington, KY 40502 (207) 570 – 9869

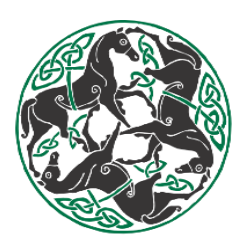

#### **Unloading UTV**

- 1. Park Trailer and Van in an area away from high traffic
- 2. Lower trailer jack and relieve tongue weight
- 3. Check hitch pins- ensure 3 point hitch is completely attached to OBST and to the UTV
- 4. Back out UTV

0

- Ensure String Pot is removed
  - Turn Battery on and lift OBST slightly off the ground
    - Back up slowly ensuring not to hit top of OBST on back of trailer
- Once OBST has cleared the back of the trailer lift up to full height
- Park UTV on flat surface and lower OBST to rest on ground
- 5. Get String Pot from the bed of UTV and attach to OBST

#### • ATTACH CABLE BOTTOM TO TOP ( hoof sled to upper bracket)

- Connect Amphenol connector to String Pot.
  - Ensure correct orientation when plugging in and use threaded cap to tighten (NEVER TWIST CABLE)
- 6. Check sensor connections to instruments, should be tight with no play in the connection.
  - Green- Triaxial Load
  - White Accelerometer
  - Blue Single Axis Load Cell
  - Head Pot

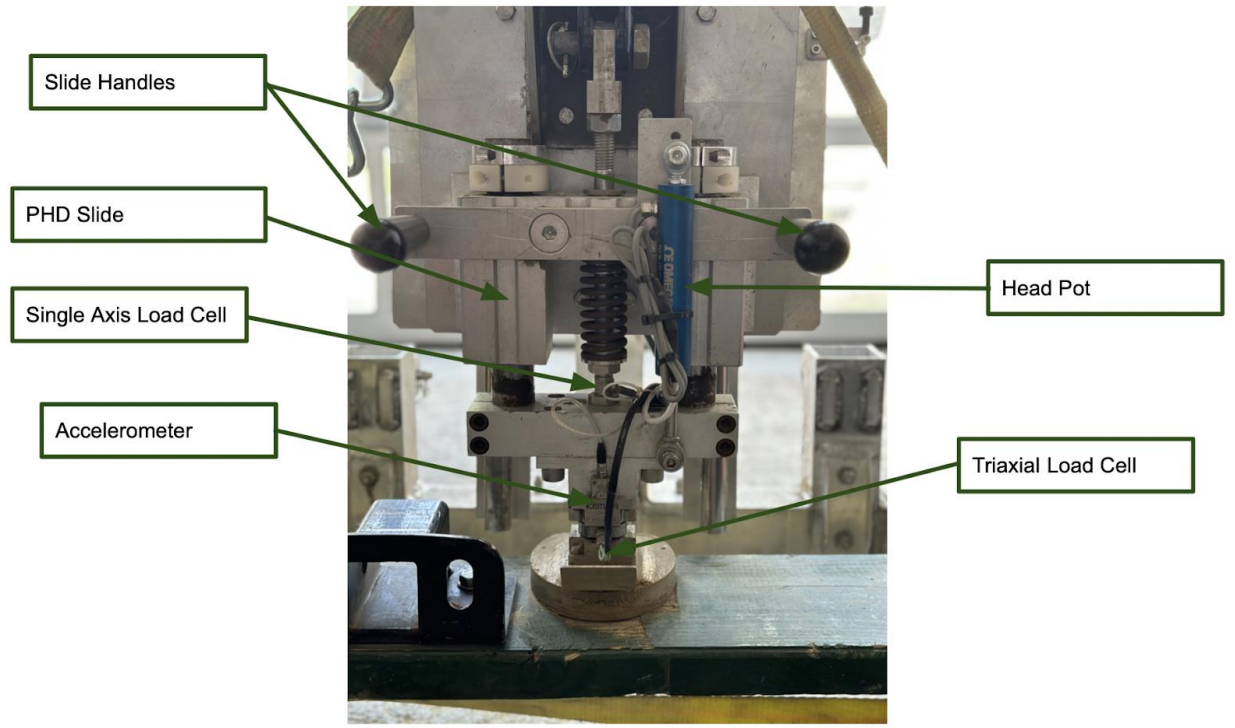

7. Damper Check

907 National Ave Lexington, KY 40502 (207) 570 – 9869

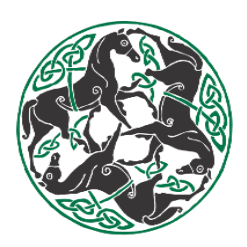

- Ensure damper set to (2)
- Check Damper Rings to ensure tightness

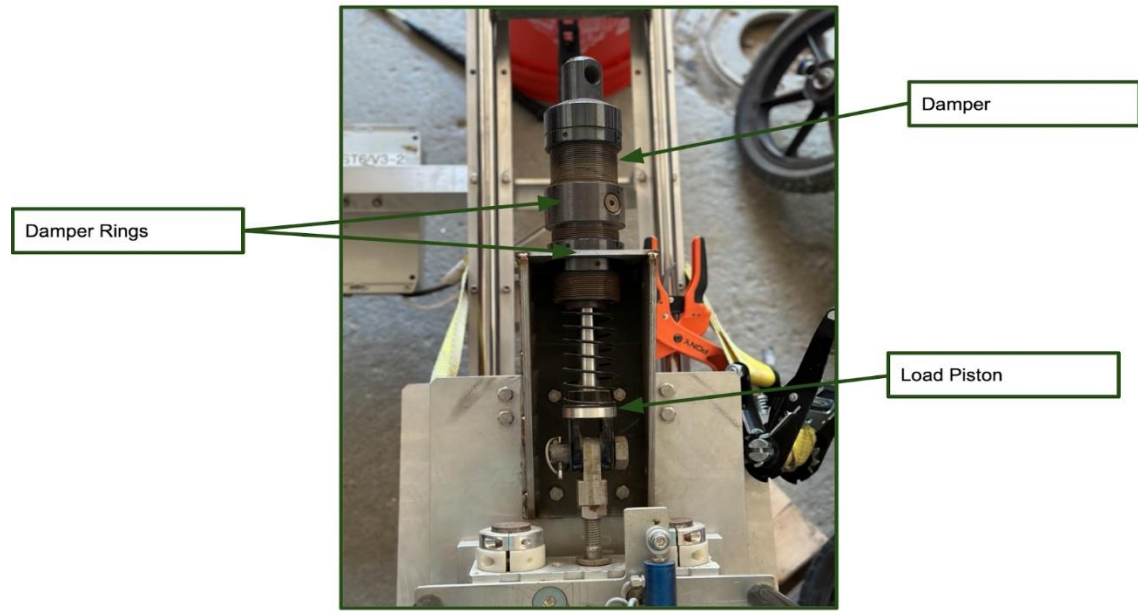

- 8. Ensure Load Piston Not Bound on PHD slide by pressing down and releasing handles
- 9. Ensure PHD Slide moves freely and is not hung on rust by pressing down on handles and releasing
- 10. Check Magnet cable connection
- 11. Ensure magnet bracket is secure

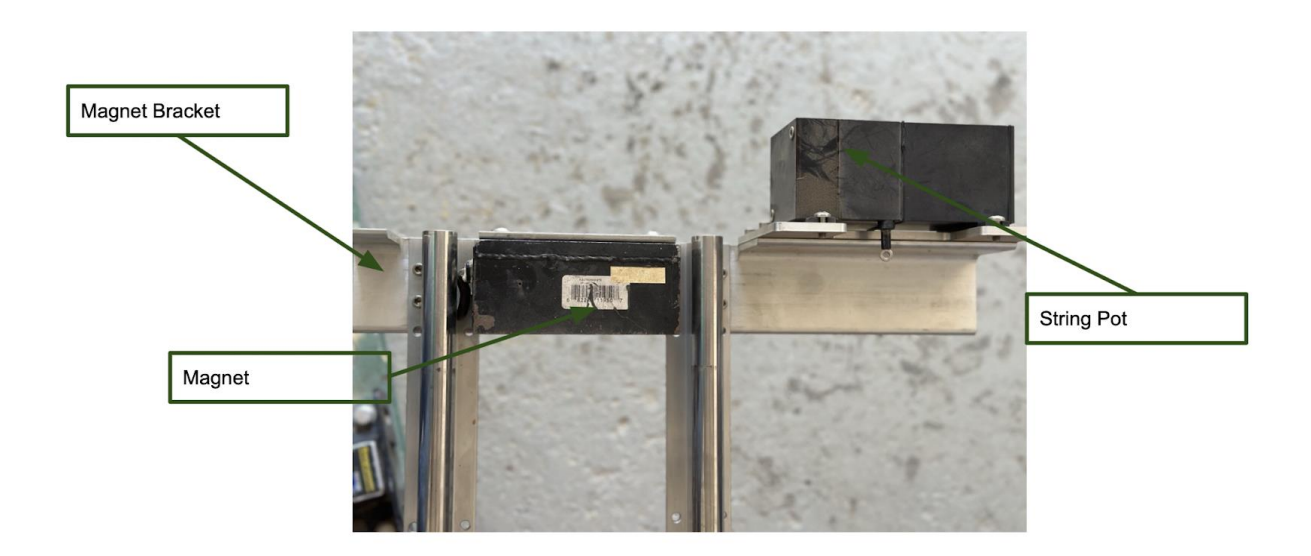

- 12. Check cables in cable track
  - No excess hanging out

907 National Ave Lexington, KY 40502 (207) 570 – 9869

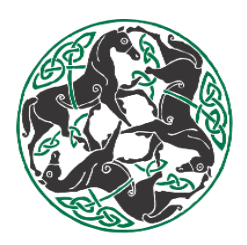

- No tension running to BNC Junction Box
- 13. Check BNC Junction Box connections
- 14. Bring 2 charged battery packs to UTV and turn on

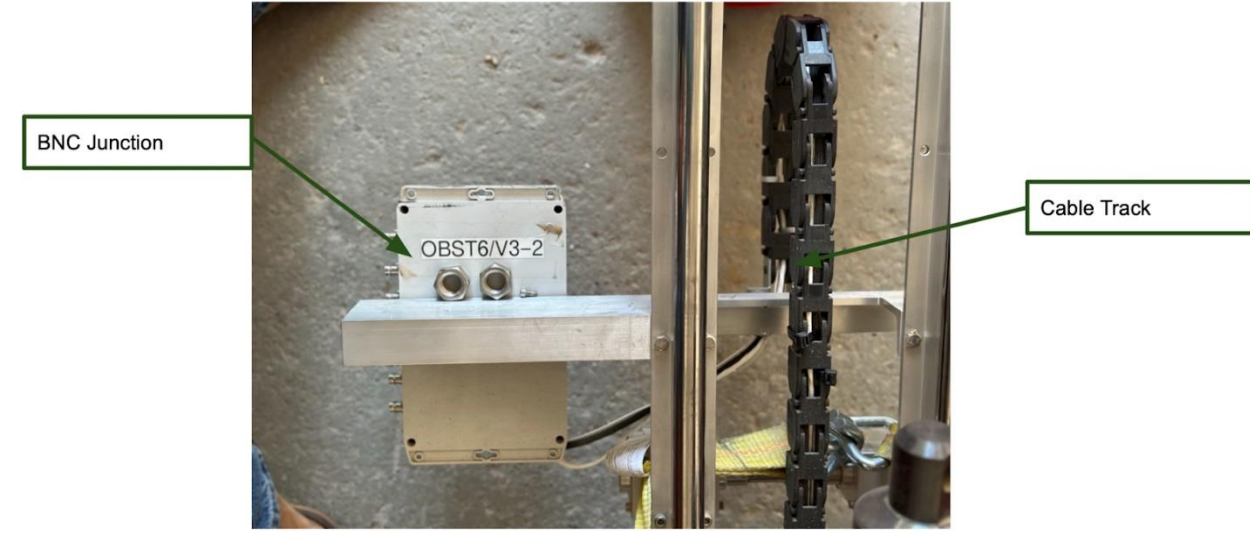

- $\circ$  Hold button to power on
- $\circ$   $\;$  Switch to AC on battery pack  $\;$
- 15. Plug in DAQ to battery box 1
  - Check system lights in DAQ box (green Blinky lights)
  - If a fault light is on recheck connections and see troubleshoot section if problems persist

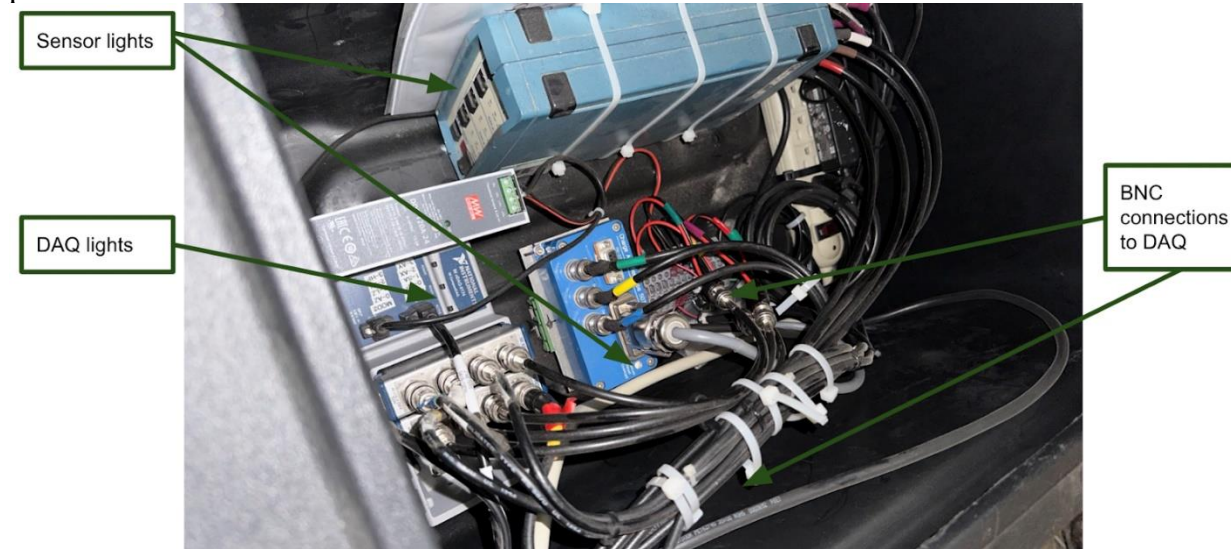

- 16. Get Computer from bed of UTV and secure on platform
- 17. Plug in computer power cord to laptop and to battery box 2 and attach usb

907 National Ave Lexington, KY 40502 (207) 570 – 9869

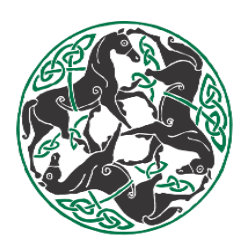

- Folder
   Start/Stop

   Frack\_yyyymndd
   String and Head Pots

   Image: String and Head Pots
   Image: String and Head Pots

   Image: String and Head Pots
   Image: String and Head Pots

   Image: String and Head Pots
   Image: String and Head Pots

   Image: String and Head Pots
   Image: String and Head Pots

   Image: String and Head Pots
   Image: String and Head Pots

   Image: String and Head Pots
   Image: String and Head Pots

   Image: String and Head Pots
   Image: String and Head Pots

   Image: String and Head Pots
   Image: String and Head Pots

   Image: String and Head Pots
   Image: String and Head Pots

   Image: String and Head Pots
   Image: String and Head Pots

   Image: String and Head Pots
   Image: String and Head Pots

   Image: String and Head Pots
   Image: String and Head Pots

   Image: String and Head Pots
   Image: String and Head Pots

   Image: String and Head Pots
   Image: String and Head Pots

   Image: String and Head Pots
   Image: String and Head Pots

   Image: String and Head Pots
   Image: String and Head Pots

   Image: String and Head Pots
   Image: String and Head Pots

   Image: String and Head Pots
   Image: String and Head Pots
- 18. Power computer on and select OBST Simple V4.0 on Home Screen

- 19. Stop Program from running
- 20. Go to Folder Path
  - $\circ$  Select new folder
  - Name TrackCode\_yyyymmdd
  - 0
- 21. Go to DAQ
  - Select CDAQ1
- 22. Turn battery in UTV on
- 23. Raise Sled to magnet and secure with clamp
  - $\circ$  ensure flush connection to magnet
- 24. Lower Sled back to platform
- 25. Test "Drops"
  - Run program
  - Press acquire data
  - Lift slightly and drop sled three times
    - Must be done within 2 seconds of pressing acquire data
- 26. Inspect Results
  - $\circ$   $\,$  Lines for LZ and LY  $\,$
  - Lines for String pot and headpot
  - Line for single axis load cell
  - Lines for AX, AY and AZ
  - $\circ~$  If any variation recheck connections to BNC Junction box and sensors, refer to troubleshoot section
- 27. If everything is operational proceed to the track to test at each 1/8th pole
- 28. Position OBST at drop site and lower using controllers on UTV. Make sure the frame is firmly planted on the ground.

907 National Ave Lexington, KY 40502 (207) 570 – 9869

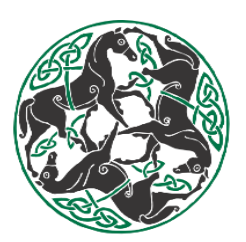

- 29. Raise Slide to magnet using the handles on its front. Avoid stepping in the test area while doing this.
- 30. Clamp slide up and remove the platform at the base of the OBST and place away from testing site
- 31. Clear testing site and remove clamp if attached

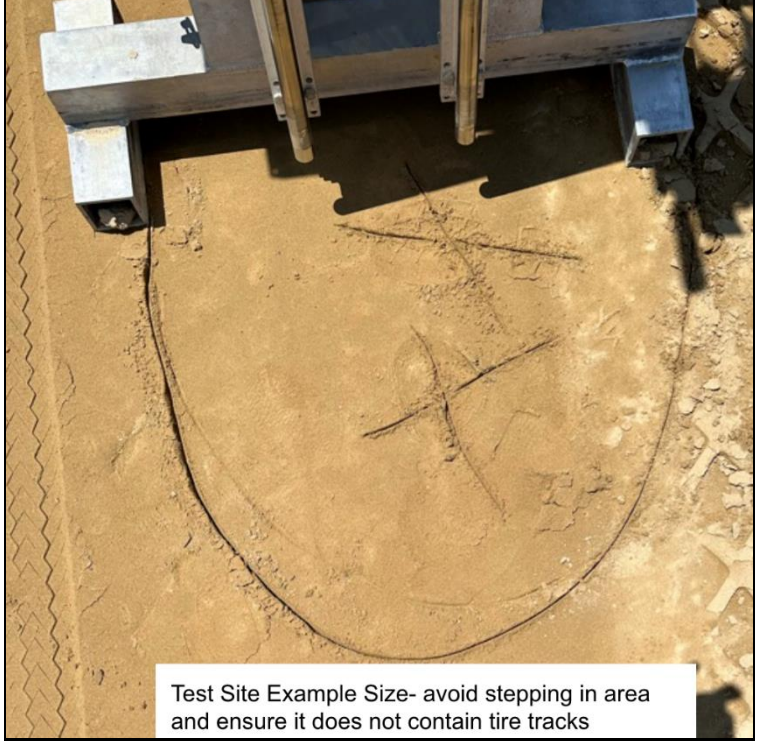

- 32. NEXT STEP MUST BE COMPLETED ALMOST SIMULTANEOUSLY. Press acquire data and within a second press the drop button to release the slide from the magnet.
- 33. Inspect graphs for errors or sensor failures
  - Lines for LZ and LY
  - Lines for string pot and head pot
  - Line for single axis load cell
  - Line for AX, AY, AZ
- 34. If all looks normal record pole position and any observations at that point and save data
- 35. Raise sled back up to the magnet and raise the OBST frame two inches (2") from the ground.
- 36. Pull forward at least three feet from the previous testing site

37. Repeat steps 28-36 for second and third drops continue to step 38 following three (3) drops completion

38. Clamp slide in place and replace the platform on the base of the OBST.

39. Remove the clamp and while holding the OBST press the drop button and gently lower slide onto platform

40. Using TDR and a steel ruler test moisture and cushion depth in front of each drop site. Start with the first and work your way to the third recording the measurements as you go.

907 National Ave Lexington, KY 40502 (207) 570 – 9869

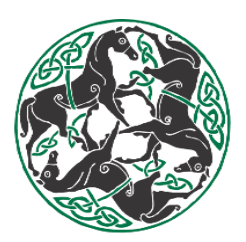

41. Repeat Steps at each 1/8th pole (Green and white or Red and white) at distances of 7 and 15 feet.

- 42. Close application and power down computer
  - Remove from battery pack and turn battery pack 2 off
  - Close all covers on computer and store in UTV Bed
- 43. Power off DAQ battery pack 1 and unplug
- 44. TURN OFF BATTERY IN UTV
- 45. Store battery packs in front of trailer/in van

#### **Prepare OBST/UTV for Travel**

- 46. OBST Breakdown
  - Disconnect Amphenol cable from string pot
  - Turn cover to remove not the cable
  - Secure platform for sled to OBST
- 47. Take String pot off upper bracket lower to sled and disconnect cable
  - Store in box in bed of UTV bracket screws re threaded into string pot thread cable bolt back into OBST Slide
- 48. Prep Trailer for loading
  - Sweep out main area
  - Go through equipment check list make sure nothing is forgotten
  - Ensure DAQ and Computer batteries are stable and plugged in
- 49. General Maint. Check Trailer & Van
  - Check tire pressure on all
  - Record Van Mileage
- 50. Load UTV
  - Start UTV and Turn on battery
  - Lift OBST to full height
  - Drive UTV into trailer lowering OBST as you get to entrance and stopping at 2X4 in front of trailer
  - Lower OBST to the floor and relieve pressure on UTV
  - <u>TURN OFF BATTERY AND DISCONNECT TOP LINKAGE OF 3 POINT</u> <u>HITCH</u>
  - Strap UTV Down
    - Strap front- DO NOT PULL UP OR OVER STOPS LEAVE SLACK AS TIGHTENING
    - Strap Rear Strap Through LOWER HITCH 3 point hitch
  - Strap Down OBST
    - Run Strap over slide and secure on side rails
    - Run Strap between frame and secure on side rails

907 National Ave Lexington, KY 40502 (207) 570 – 9869

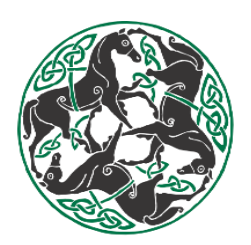

#### **Trailer Hook Up & Final Checks**

- 51. Ensure trailer is fully hooked up
  - Check Trailer Break
  - $\circ$  Check Chains Ensure they are crossed and do not drag
  - Pick up trailer jack
- 52. Check locks and door latches
- 53. Relevant Directions/Chargers

#### **Data Processing For OBST**

- 54. Open Dropbox
  - Equipment & software  $\Rightarrow$  OBST  $\Rightarrow$  Python Processor  $\Rightarrow$  Onsitepy\_v1.0  $\Rightarrow$  Dist.
- 55. Three tabs will appear: OBST\_Calibration\_List, Onsitepy\_v1.0 and Track\_List. Ensure
- that the lists have the track and OBST set up used for the testing.
- 56. Once the lists have been updated open Onsitepy\_v1.0

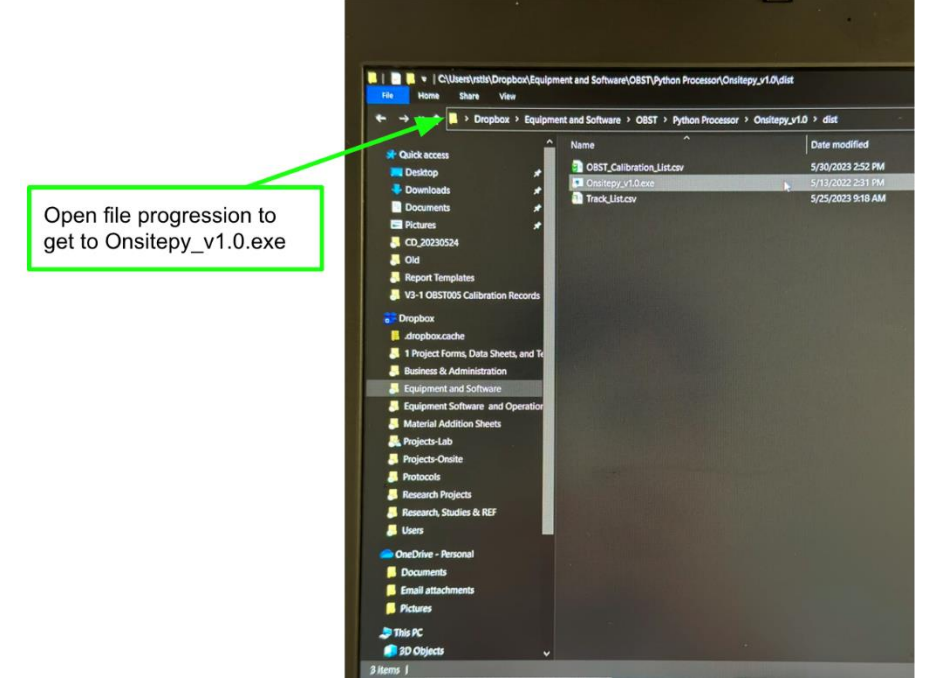

907 National Ave Lexington, KY 40502 (207) 570 – 9869

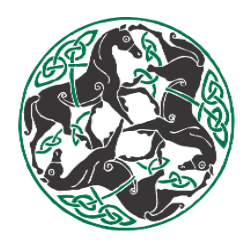

57. Select Track tested and OBST set up from list and set the date for the day the data was collected.

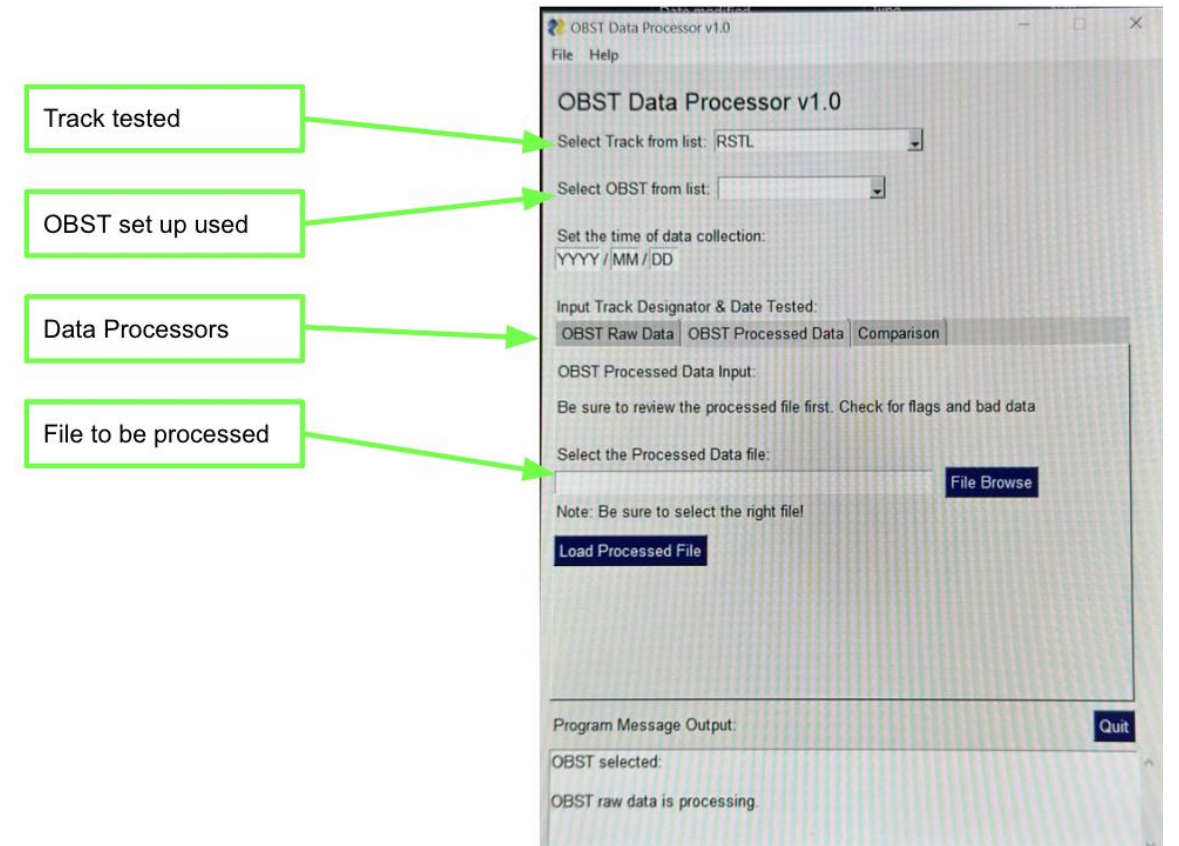

- 58. Select OBST Raw Data for the processor tabs.
- 59. Find the OBST raw file you wish to process.
  - Projects-onsite ⇔track tested⇔Track\_date tested⇔OBST
- 60. Load raw data CSV and process data points
- 61. Open processed data file and inspect results
  - Remove any tests marked bad and look over any marked check
  - Save file
  - In the OBST python processor select "OBST Processed Data" and select browse File
    - Projects-onsite ⇒track tested⇒Track\_date tested⇒OBST⇒OBST\_Processed Data
    - Load processed file
    - This will auto generate and save your graphs for cushioning, slide, and impact firmness.
- 63. Select Comparison

62.

- Using the same path find processed OBST data for tracks in the same area/circuit, same material, or same ownership
- Select at least 5 tracks to compare to

64. Select generate comparison: this will auto save and generate images for cushioning comparison, slide comparison and impact firmness comparison.

907 National Ave Lexington, KY 40502 (207) 570 – 9869

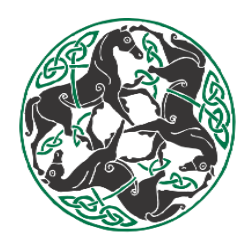

#### Revisions

 Date: July 7<sup>th</sup>, 2023 Revisor: Branden Brookfield Change: Creator of SOP